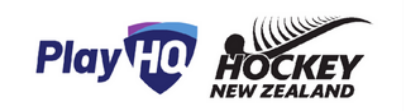

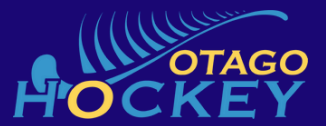

## **PlayHQ Player Lineup Quick Guide**

## How to list your player lineup on PlayHQ as a Team Manager/ Coach

- Log in to your PlayHQ account
- From the dropdown arrow in the top right corner select My Account
- Click on the square box of the team you need you need to do the player line up for
- Select the game that needs player line up done for by clicking on arrow on right side of fixture
- Click Manage button in Gold
- Click gold +select team button
- Click plus buttons to move players from the left column to the right column (must be a minimum of 7 players as this is the default number)
- Click blue next button
- Select coaches/ captain
- Click save

## If you want to use players that are not on your normal line up list, then there are 2 ways to manage this:

- 1. Contact your club admin who can add these players once registered to your team list
- 2. Add extra players on game day as outlined below

## On the game electronic scoring device that the umpires will have you will need to do the following:

- 1. Ask the umpires to open the game that you need to add players to
- 2. Hold the device in portrait angle
- 3. Click on your team and the player line up will show up
- 4. Swipe to the bottom of the list
- 5. Hit the blue Edit button
- 6. Select the line-up tab
- 7. Scroll to the bottom and click the blue Add a player button
- 8. Fill in details and enter

| 11:38 🖪        |          |     | •     | ♥ 🔒 86%        |
|----------------|----------|-----|-------|----------------|
| ← Exit Game    | Play     | UVE |       |                |
|                | 17:00    |     |       | $(\mathbf{F})$ |
| Ŭ              | Pre Game |     |       | $\smile$       |
|                | • •      |     |       |                |
| King United    |          |     |       | 0              |
| Freihier woh   | ilen     |     |       |                |
|                |          |     |       |                |
| Line-Up (8/18) | GR       | Ŷ   | R     | 6              |
| 6 Bronte Crowe | 0        | 0   | 0     | 0              |
| 8 Zoe Ferreira | 0        | 0   | 0     | 0              |
| 8 Georgia Roy  | 0        | 0   | 0     | 0              |
| 4              |          |     | Field |                |
|                |          |     |       |                |
|                | +        |     | Card  |                |
|                |          |     | -     |                |
|                | Step 4   |     |       |                |

| 11:39 🖬                                                         |                                      | ‡♥ 🔒 86%     | 11:39 |                                                       |                                                                                          | ·••1                                       | 86% |
|-----------------------------------------------------------------|--------------------------------------|--------------|-------|-------------------------------------------------------|------------------------------------------------------------------------------------------|--------------------------------------------|-----|
|                                                                 |                                      | Event Log 🗉  | ← El  |                                                       |                                                                                          |                                            |     |
| Cancel                                                          | Add Players                          | Done         |       | K Back                                                | Add Fill-in Player                                                                       |                                            |     |
| Players that have                                               | been selected for this came          |              |       | First Name*                                           |                                                                                          |                                            |     |
|                                                                 |                                      |              |       |                                                       |                                                                                          |                                            | 2   |
| #<br>                                                           | Player Name                          |              |       | Last Name*                                            |                                                                                          |                                            |     |
| <b>b</b>                                                        | zoe momas                            |              |       |                                                       |                                                                                          |                                            | ,   |
| 6                                                               | Bronte Crowe                         |              |       | Email*                                                |                                                                                          |                                            | ,   |
| 8                                                               | Zoe Ferreira                         | •            | (2    |                                                       |                                                                                          |                                            | ,   |
| 9                                                               | Hannah Cormack                       | •            |       | Date of birth*                                        |                                                                                          |                                            |     |
| 10                                                              | Ana Rathbone                         | •            | Cos   |                                                       | MM - YYYY -                                                                              |                                            |     |
| 12                                                              | Jemma Charteris                      | •            |       | Player Number                                         |                                                                                          |                                            |     |
| 81                                                              | Georgia Roy                          | •            | -     |                                                       |                                                                                          |                                            |     |
| 121                                                             | Jordan Meltzer                       | •            | 0     |                                                       |                                                                                          |                                            |     |
| Add Fill-in Player<br>Add to the line-up<br>allocated to the to | p players that have not been<br>eam. | + Add Fill-I | -     | As a partic<br>entered is<br>participati<br>Zealand.* | cipant I acknowledge that i<br>true and correct, and agre<br>tion terms and conditions o | he information<br>e to the<br>I Hockey New |     |
|                                                                 | Step 7                               |              |       |                                                       | Step 8                                                                                   |                                            |     |